# EUROCAT Data Management Software System configuration

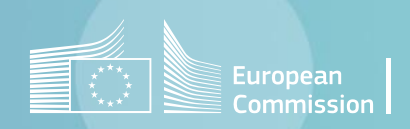

### Introduction

- DMS manages data stored in a database-related file (extension .db), using SQLite format. The .db file cannot be opened manually from the file explorer (e.g. with a double click on its name, like you would do for a .docx file). It is instead used automatically by the DMS.
- At first set up of the DMS, a wizzard asks where the database shall be created and saved (see chapter on <u>setting up DMS</u>). The path is kept in memory by DMS, which opens the database automatically upon execution.
- Home>System configuration>Database location allows to check the path in memory but also to change it and connect the DMS interface with another database. <u>Section 1</u> describes how to proceed.
- The database (.db file) can be protected by a password. <u>Section 2</u> presents the Home>System configuration>Database password. !!!! CAUTION: if you use this possibility, do not forget the password you used. It cannot be retrieved !!!!

System configuration in DMS

### Table of contents

- 1. Database location and selection
- 2. Database password

# 1. Database location and selection

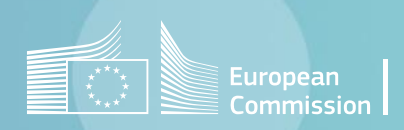

#### Back to the table of contents

# **Database location**

Select an existing database

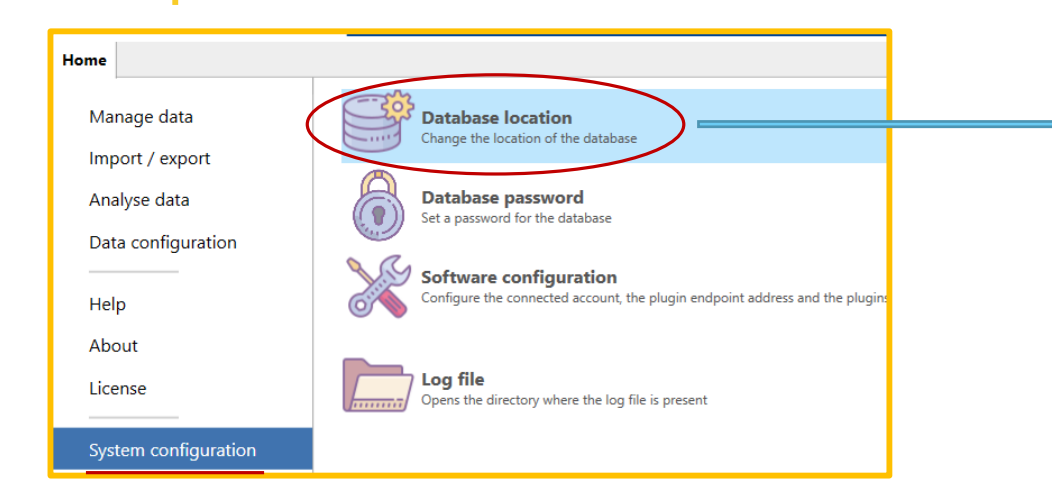

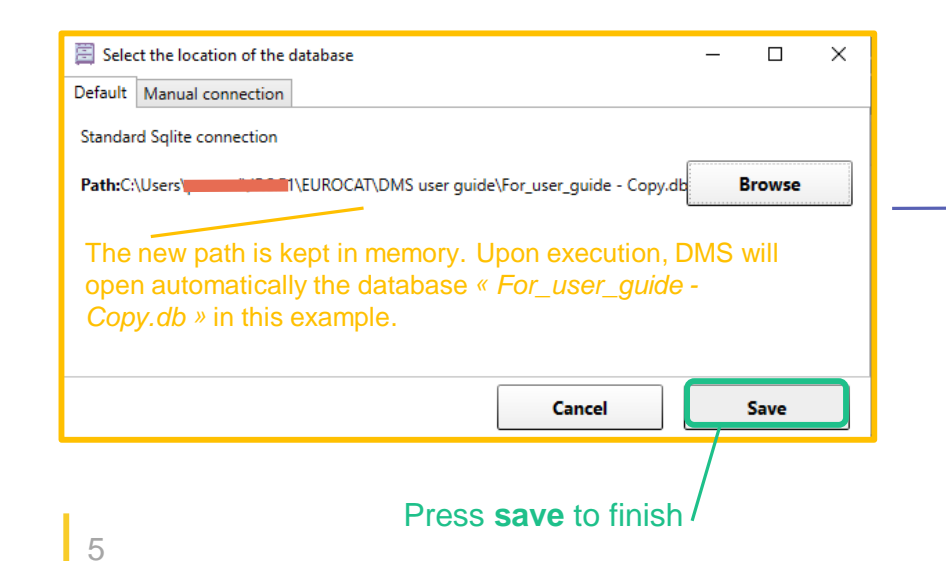

| Select the location of the database                                                                                                    | _ |        | × |
|----------------------------------------------------------------------------------------------------|---|--------|---|
| Default Manual connection                                                                                                    |   |        |   |
| Standard Sqlite connection                                                                                                    |   |        |   |
| Path:C:\Users\pHTTTTTTL\EUROCAT\DMS user guide\For_user_guide.db                                                                       |   | Browse |   |
| This is the current path in memory. Upon execution, DMS opens automatically the database « <i>For_user_guide.db</i> » in this example. |   |        |   |
| Cancel                                                                                                    |   | Save   |   |

Press **browse** to change the path in memory and select another database

| 🧮 Main software database                                                                       |                                                      | ×              |
|------------------------------------------------------------------------------------------------|------------------------------------------------------|----------------|
| $\leftrightarrow$ $\rightarrow$ $\checkmark$ $\uparrow$ $\blacksquare$ « JRC.F1 » EUROCAT » DN | S user guide V 👌 🔎 Search DM                         | S user guide   |
| Organize 🔻 New folder                                                                          |                                                      | III 🔻 🔇        |
| JRC.F1                                                                                         | Name     Date modified                               | Туре           |
| EUROCAT                                                                                        | All chapters - pdf 12/11/2023 12:17 PM               | File folder    |
| 00000000_DMS Release Test                                                                      | B. Setting up DMS 12/8/2023 5:35 PM                  | File folder    |
| Choanal                                                                                        | I. Manage data 12/5/2023 3:33 PM                     | File folder    |
| DMS user guide                                                                                 | II. Import-Export 10/11/2023 1:07 PM                 | File folder    |
| All chapters - pdf                                                                             | III. Analyse data 12/4/2023 9:51 AM                  | File folder    |
| B. Setting up DMS                                                                              | IV. Data configuration 12/11/2023 12:18 PM           | File folder    |
|                                                                                                | V. System configuration 12/14/2023 2:20 PM           | File folder    |
|                                                                                                | For_user_guide - Copy.db         12/11/2023 10:53 AM | Data Base File |
| ii. import-export                                                                              | For_user_guide.db 12/11/2023 10:53 AM                | Data Base File |
| III. Analyse data                                                                              |                                                      |                |
| IV. Data configuration                                                                         | ✓ <                                                  | > >            |
| File name: For_user_guide - Copy.db                                                            |                                                      | ~              |
| Save as type: Sqlite database (*.db)                                                           |                                                      | ~              |
| ∧ Hide Folders                                                                                 | Save                                                 | Cancel         |

Navigate until the folder where the other database you want to select is located and select the database in question. Then press **Save.** 

### System configuration in DMS

Back to the table of contents

### **Database location**

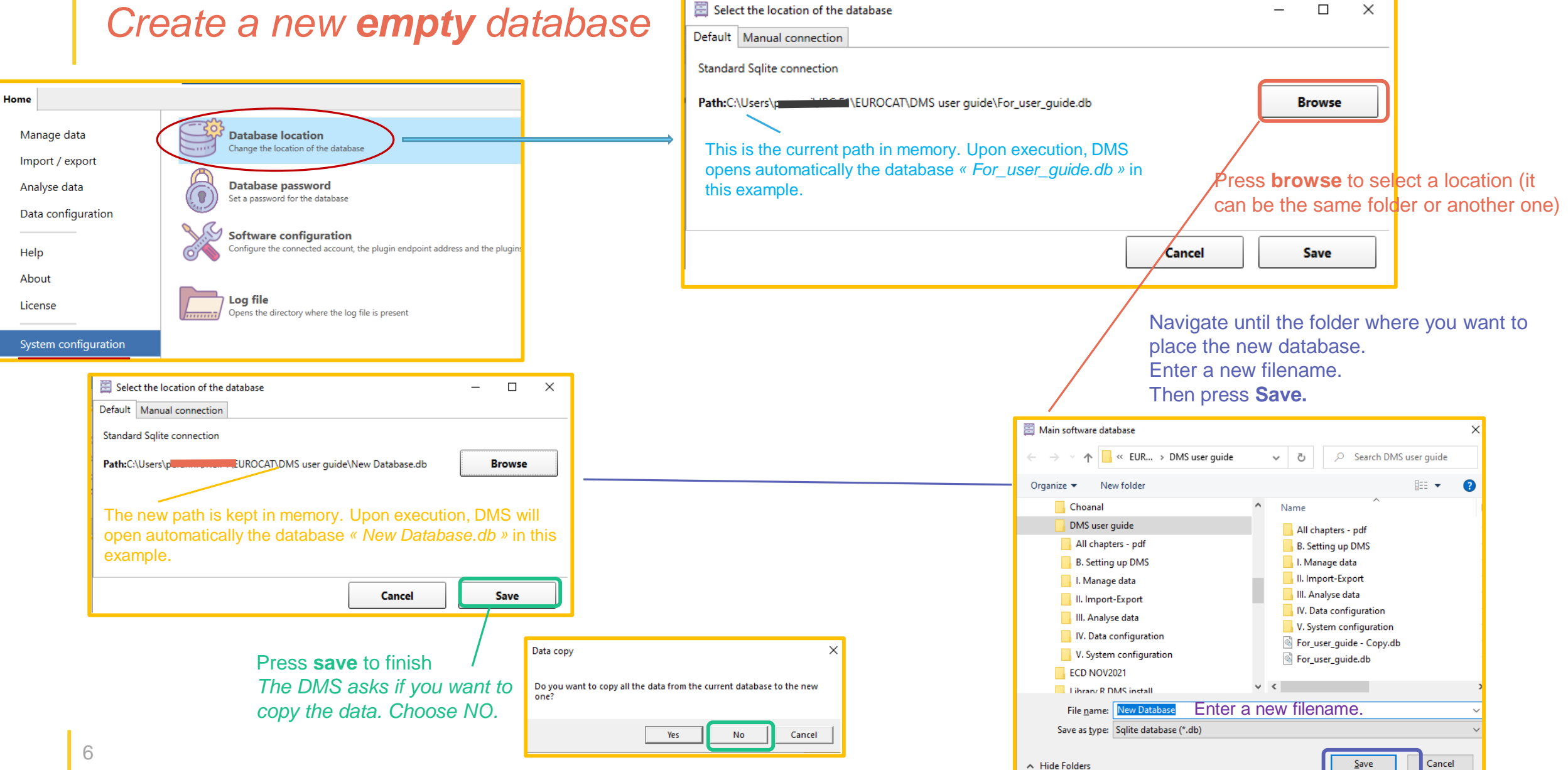

# **Database** location

### Make a copy of a database

Choanal

DMS user guide

I. Manage data

ECD NOV2021

To make a copy of a database, there are two ways.

- 1. Choose YES in the last step of <u>page 6</u>, when the software prompts to ask if you want to copy the data
- 2. With the Windows file explorer, go to the location where the database is saved

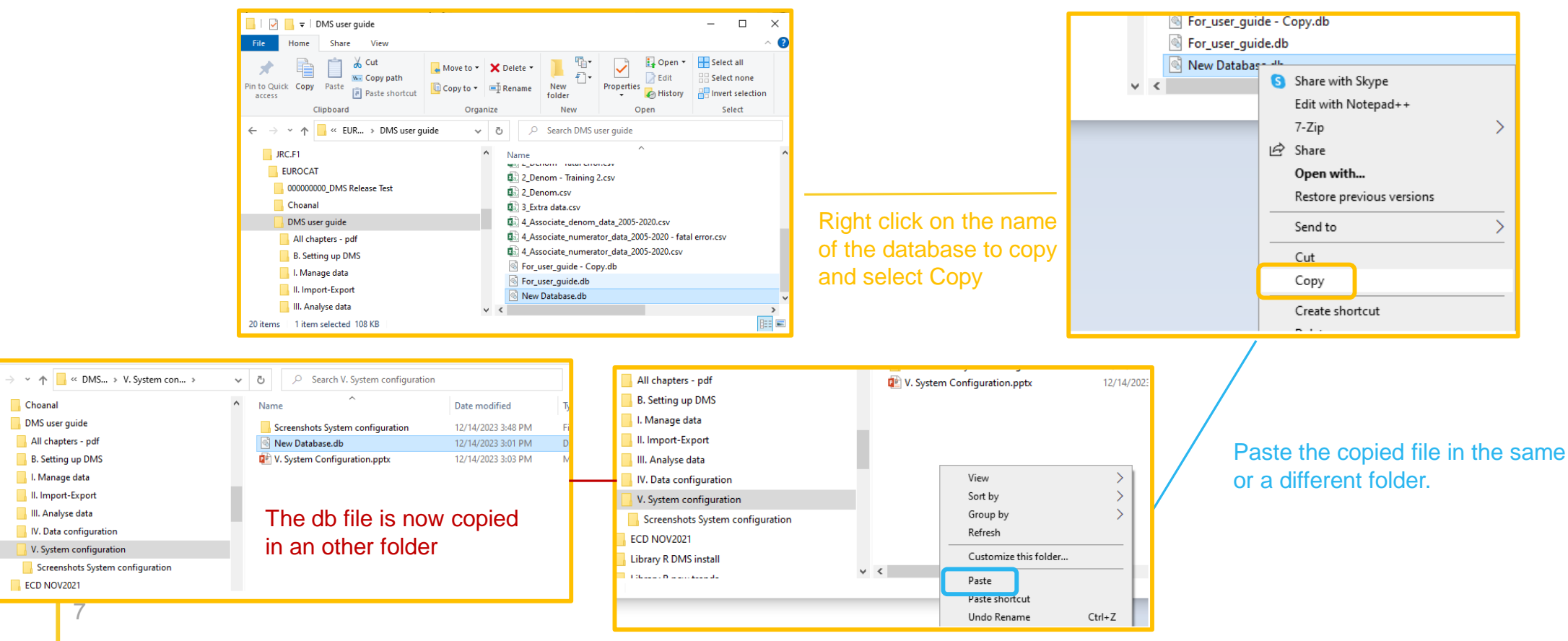

# **Database location**

What to do when...

At opening, it may happen that the software displays the following message:

| Database error                                                                                                    | Х |  |
|----------------------------------------------------------------------------------------------------|---|--|
| Cannot open software main database file<br>C:\Users\ <b>personn="#TELE</b> IT\EUROCAT\DMS user guide\New Database.db,<br>please update the database location following the initialization wizard. |   |  |
| ОК                                                                                                    |   |  |

This signals that the DMS cannot find the *.db* file it has in memory and therefore, cannot open it.

It happens if the *.db* file was renamed (in the file explorer), the path has changed, the *.db* file has been deleted or if a DMS update reset the plugin in which the path is saved (in this case, the path in memory is deleted, <u>but this does NOT delete the *.db* file</u>).

Press OK and let the wizzard guide you to set up again the location:

| European<br>Commission                             | EUROCAT Data Management Software                               |
|----------------------------------------------------|----------------------------------------------------------------|
| Initial setup                                      |                                                                |
| Welcome to EUROCAT Data Manageme                   | nt Software.                                                   |
| 'his wizard will help you to set up the configurat | on of the software. Please press Start to begin the procedure. |
|                                                    |                                                                |
|                                                    |                                                                |
|                                                    |                                                                |
|                                                    |                                                                |
|                                                    |                                                                |
|                                                    |                                                                |
|                                                    |                                                                |
|                                                    | Droop start                                                    |
|                                                    | Press start.                                                   |
|                                                    | Start                                                          |
|                                                    |                                                                |

Click on browse and select the relevant .db file. Press **SAVE.** 

| European<br>Commissia                  | EUROCAT Data Management Software                                                                                                    |
|----------------------------------------|----------------------------------------------------------------------------------------------------|
| Initial setup                          | Main software database ← → ▼ ↑ ⊆ « EUR > DMS user > ▼ ♥ ♥ ○ Search DMS user guide                                                                                                    |
| Select the location of the data.       | Organize 🔻 New folder 🔠 👻 👔                                                                                                    |
| Press the browse button to create or s | Image: Contacts       D         Image: Desktop       Image: Contacts         Image: Documents       Image: Contacts         Image: Documents       Image: Contacts         Image: Documents       Image: Contacts         Image: Documents       Image: Contacts         Image: Documents       Image: Contacts         Image: Documents       Image: Contacts         Image: Documents       Image: Contacts         Image: Documents       Image: Contacts         Image: Documents       Image: Contacts         Image: Documents       Image: Contacts         Image: Documents       Image: Contacts         Image: Documents       Image: Contacts         Image: Documents       Image: Contacts         Image: Documents       Image: Contacts         Image: Contacts       Image: Contacts         Image: Contacts       Image: Contacts         Image: Contacts       Image: Contacts         Image: Contacts       Image: Contacts         Image: Contacts       Image: Contacts         Image: Contacts       Image: Contacts         Image: Contacts       Image: Contacts         Image: Contacts       Image: Contacts         Image: Contacts       Image: Contacts |
|                                        | FCD NOV2021     <       File name     For_user_guide.db       Save as type:     Sqlite database (*.db)                                                                                                    |
| In support of                          | A Hide Folders                                                                                                    |

#### Press NEXT then FINISH.

# 2. Database password

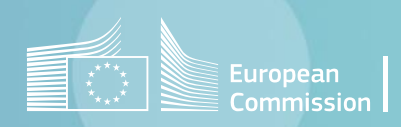

### System configuration in DMS Back to the table of contents

### Database password

Set up a database password

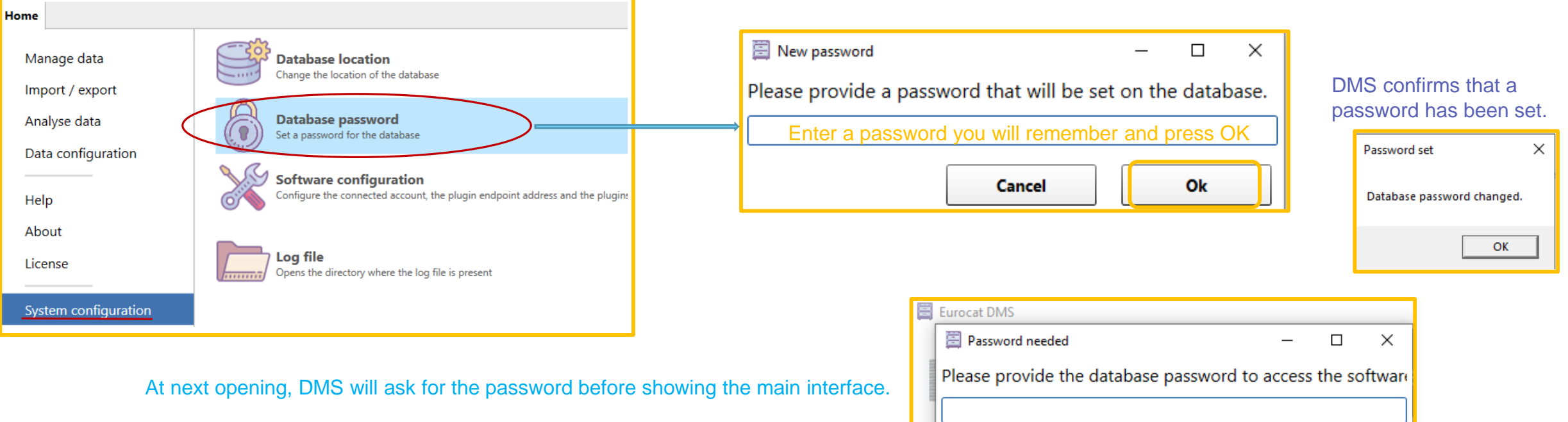

If you press cancel, the software will prompt the wizard to create a new database or select an existing one. If the selected database has a password, DMS will ask for it.

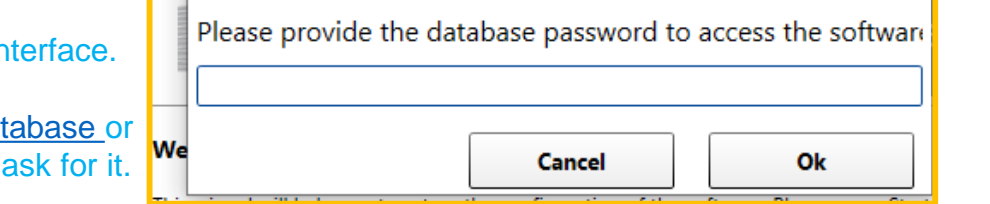

The password is linked to a database (.db file). If you select another database (see <u>page 5</u>) that doesn't have a password, DMS won't ask for a password.

### **!!!!!** The JRC-EUROCAT central registry cannot help you recover the password. DO NOT LOOSE IT !!!!!! 10

### **Database** password

### Remove a database password

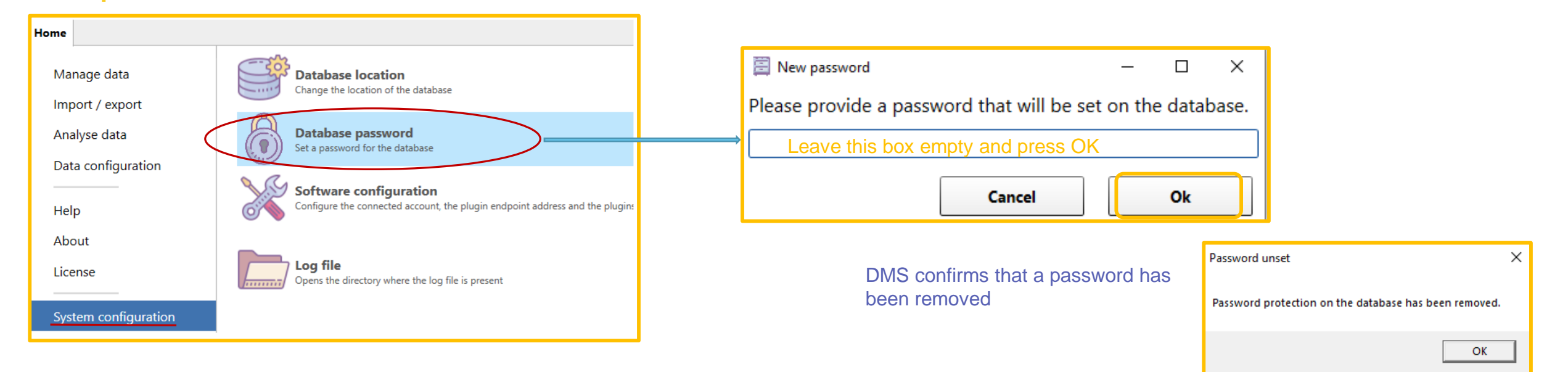

At next opening, DMS won't ask for a password anymore before showing the main interface.

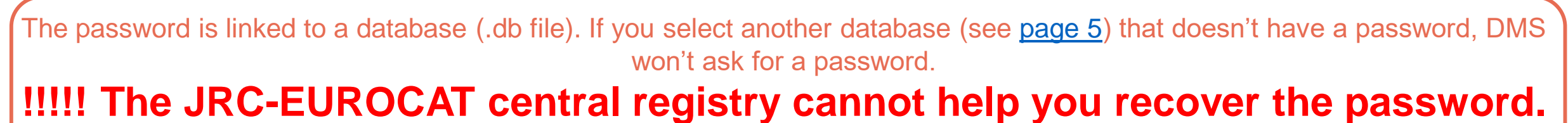

DO NOT LOOSE IT !!!!!!

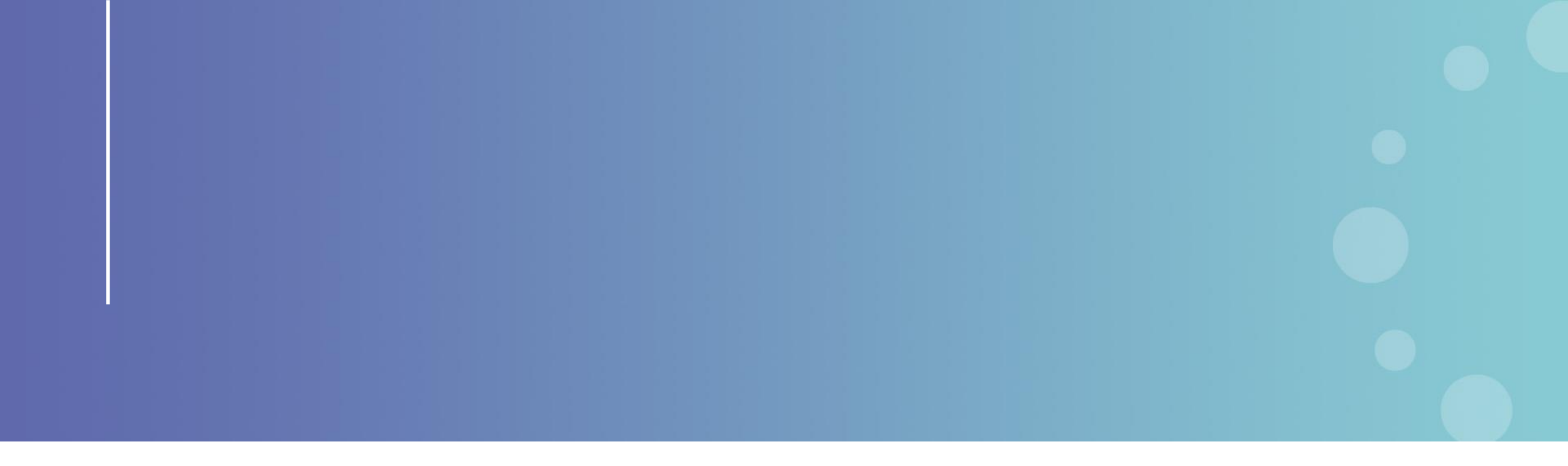

This presentation has been prepared for internal purposes. The information and views expressed in it do not necessarily reflect an official position of the European Commission or of the European Union.

Except otherwise noted, © European Union (2023). All Rights Reserved

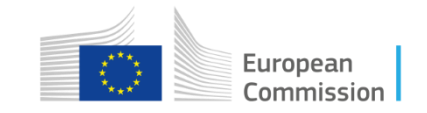